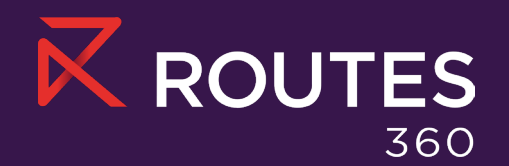

# User guide

Get started with Routes 360, the all-in-one platform for route development professionals

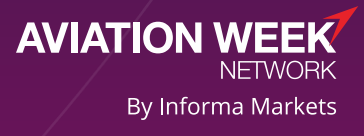

Ŧ

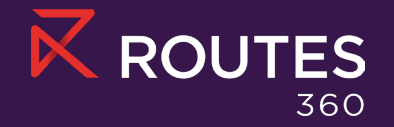

#### Contents

- Logging in
- <u>Company details</u>
- <u>Company branding</u>
- Profile overview
- Profile content
- Upload news articles
- Managing users
- Adding Products & Services
- Monitoring performance
- Leverage email campaigns.

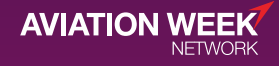

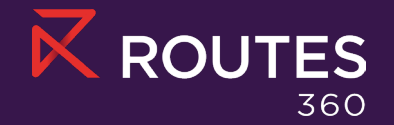

## Logging in

To start managing your company profile, <u>log in</u> to the website with your email address and password.

If you do not already have an account on the website, please create one <u>here</u>, and select **request** administration privileges for your organisation's profile.

Once you have logged in, visit **My Account** and select **Company Profile** to edit and update your company details.

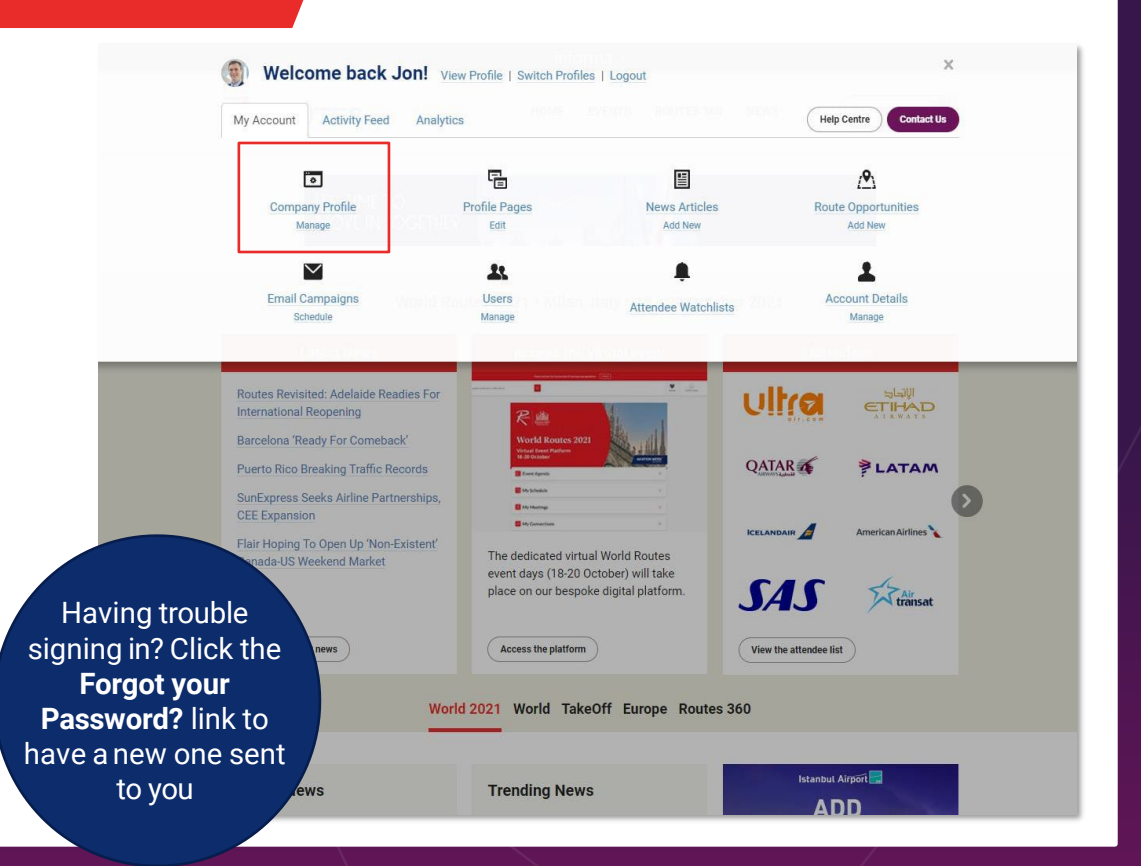

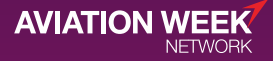

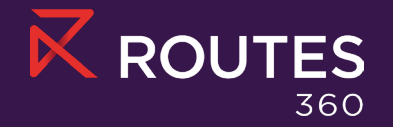

### **Company details**

Make it easier for potential business partners to reach out to you directly by providing the most relevant and up-to-date contact details on the **<u>Company Details</u>** tab.

- **Basic Details:** Include key details such as your organisation title and location.
- **Contact Details:** Provide your organisation's primary contact details including email address, website URL and telephone number.
- **Contact Address:** Add your registered contact address.

After you have filled in your organisation's details, click **Update** to ensure your changes are saved.

| ROUTES                                                   | HOME EVE                       | NTS ROUTES 360 NEWS Q (My Account                        |
|----------------------------------------------------------|--------------------------------|----------------------------------------------------------|
| Aanage Your Co                                           | ompany Profile                 |                                                          |
| You're managing Tampa Inter                              | national Airport as Jon Vaden. | Switch Profiles                                          |
| Company Details                                          | Company Details                | View Profile                                             |
| Company Branding                                         |                                |                                                          |
| Profile Overview                                         | Basic Details                  |                                                          |
| Profile Content                                          | Title: *                       | Tampa International Airport                              |
| Profile Charts                                           | Alternative Title:             | ТРА                                                      |
| News Articles                                            |                                | (If your organisation is also known by a different name) |
| Route Opportunities                                      | Country/Region: *              | United States v                                          |
| User Management                                          | IATA:                          | ТРА                                                      |
| Profile Analytics                                        | ICAO:                          | КТРА                                                     |
|                                                          |                                |                                                          |
| Help Centre                                              | Contact Details                |                                                          |
| Learn how to leverage your<br>Routes 360 membership with | These should be the published  | contact details for your organisation.                   |
| and tips.                                                | Email Address:                 | jvaden@tampaairport.com                                  |
| Visit Help Centre                                        | Website:                       | http://www.tampaairport.com/                             |

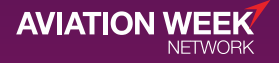

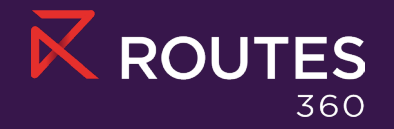

## **Company branding**

Differentiate your organisation by customising your profile. To get started, navigate to the **<u>Company Branding</u>** tab.

- **Brand Colour:** Use the colour picker or enter your hex code to establish your brand and attract users to your page.
- **Organisation Logo:** Upload a high-quality logo. In addition to being shown on your company profile, this will be displayed on an attendee list once you confirm your place at a Routes event.
- **Profile Background:** Add a high-quality, background image to help capture the feel of your organisation. We recommend using an image sized 1040x500 pixels.

Click View Profile preview your live edits.

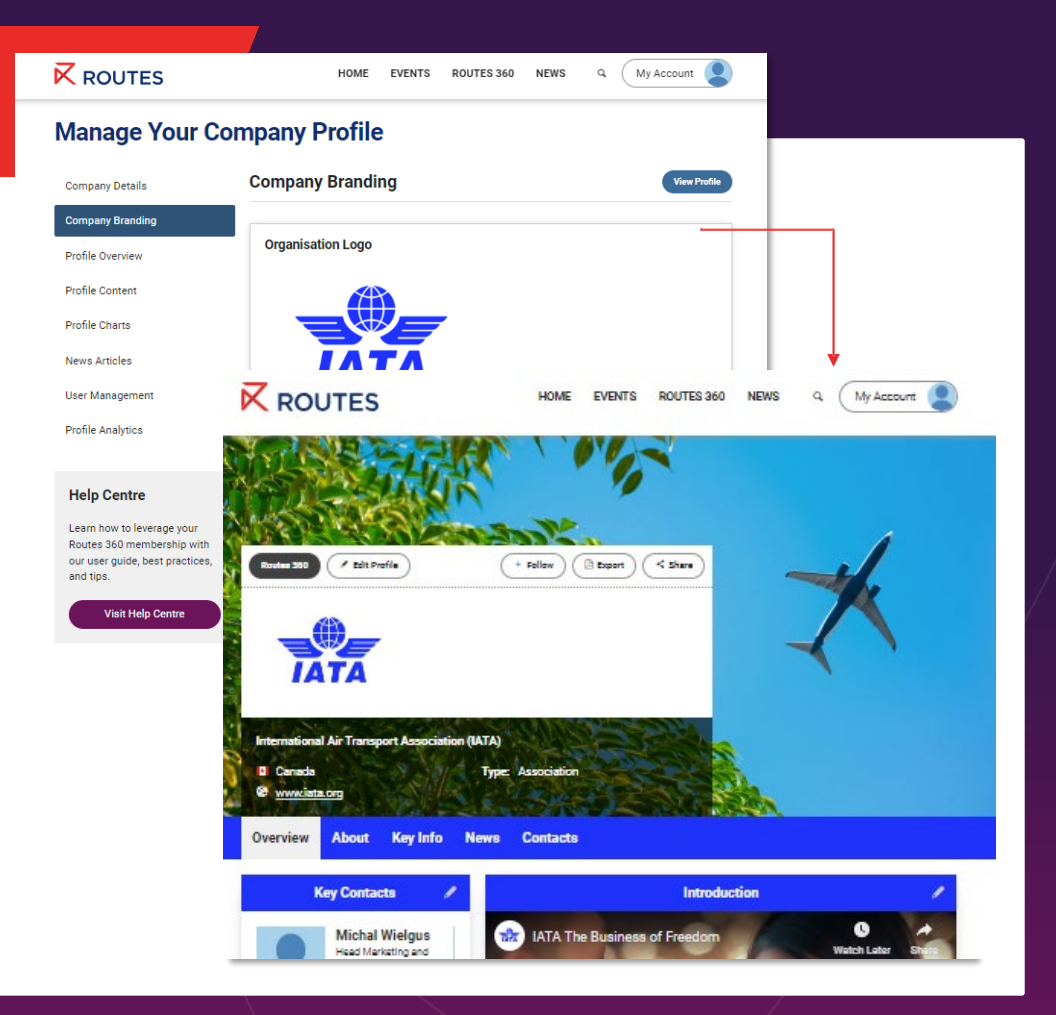

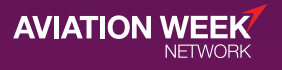

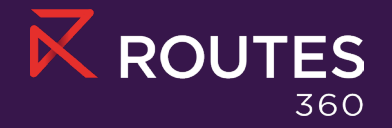

#### **Profile overview**

Help potential industry partners understand your organisations mission, purpose, values and more by providing a summary on **Profile Overview**.

- **Introduction:** This will be the first touchpoint for anyone visiting your profile. Try to keep this section concise, and ensure main points are at the top.
- **Featured Video:** Copy and paste the URL from an existing video hosted on YouTube, Facebook, or Vimeo.
- Facts and Figures: Optimise your profile by adding facts and figures within your introduction. Edit your text or add a table to ensure these standout.
- Add your social media profiles: Encourage visitors to engage further with your organisation. Add your social links and the corresponding icon will display on your profile.

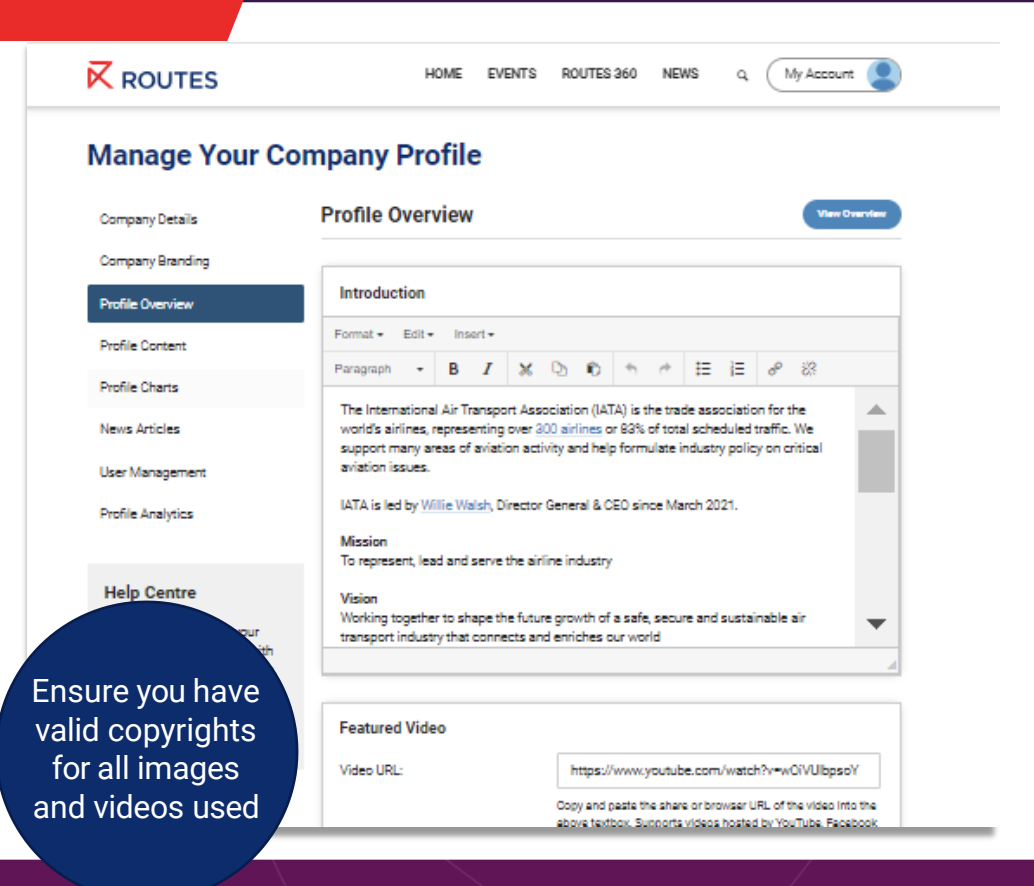

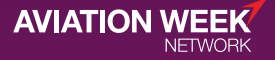

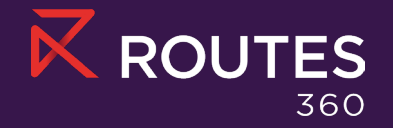

AVIATION

### **Profile content**

Provide a central source of information for potential business partners to further understand why they should be working with you.

We recommend firstly considering what content you have readily available, and which infromation clearly showcases how your product or service will benefit potential business partners.

To bring up a full list of available pages, navigate to the **Profile Content** tab. Click *P***Edit** to add and format content or upload supporting PDFs, spreadsheets, images or word documents.

View your live your edits by clicking **View**.

ROUTES HOME EVENTS ROUTES 360 NEWS Q My Account

#### Manage Your Company Profile

| Company Details   | Profile Content                    | View Profile    |
|-------------------|------------------------------------|-----------------|
| Company Branding  |                                    |                 |
| Profile Overview  | Content Page                       | Actions         |
| Profile Content   | Marketing                          | • View / Edit   |
| Profile Charts    | Tours and Networking Opportunities | • View / Edit   |
| News Articles     | Events                             | So View ✓ Edit  |
| User Management   | Resources                          | • View / Edit   |
| Profile Analytics | Products and Services              | 🛛 View 🖉 Edit   |
|                   | Latest Developments                | • View / Edit   |
| Frequent          | Achievements                       | So View ✓ Edit  |
| updates means     | Testimonials                       | So View ✓ Edit  |
| your profile is   | stainability                       | See View ✓ Edit |
| more likely to be | lure Hosting                       | • View / Edit   |
| featured on the   |                                    |                 |
| homepage          |                                    |                 |

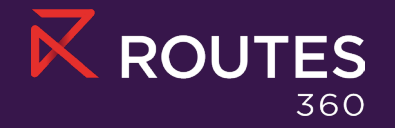

### **Uploading news articles**

Effectively communicate your organisation's products, services, achievements, initiatives or press releases with unlimited news articles.

On the <u>New Articles</u> tab, click + Add an article. Once you have uploaded an image to support your post, click **Publish** or **Save as Draft** to edit at a later time.

Use the **Publish From** date picker to schedule when news articles are published.

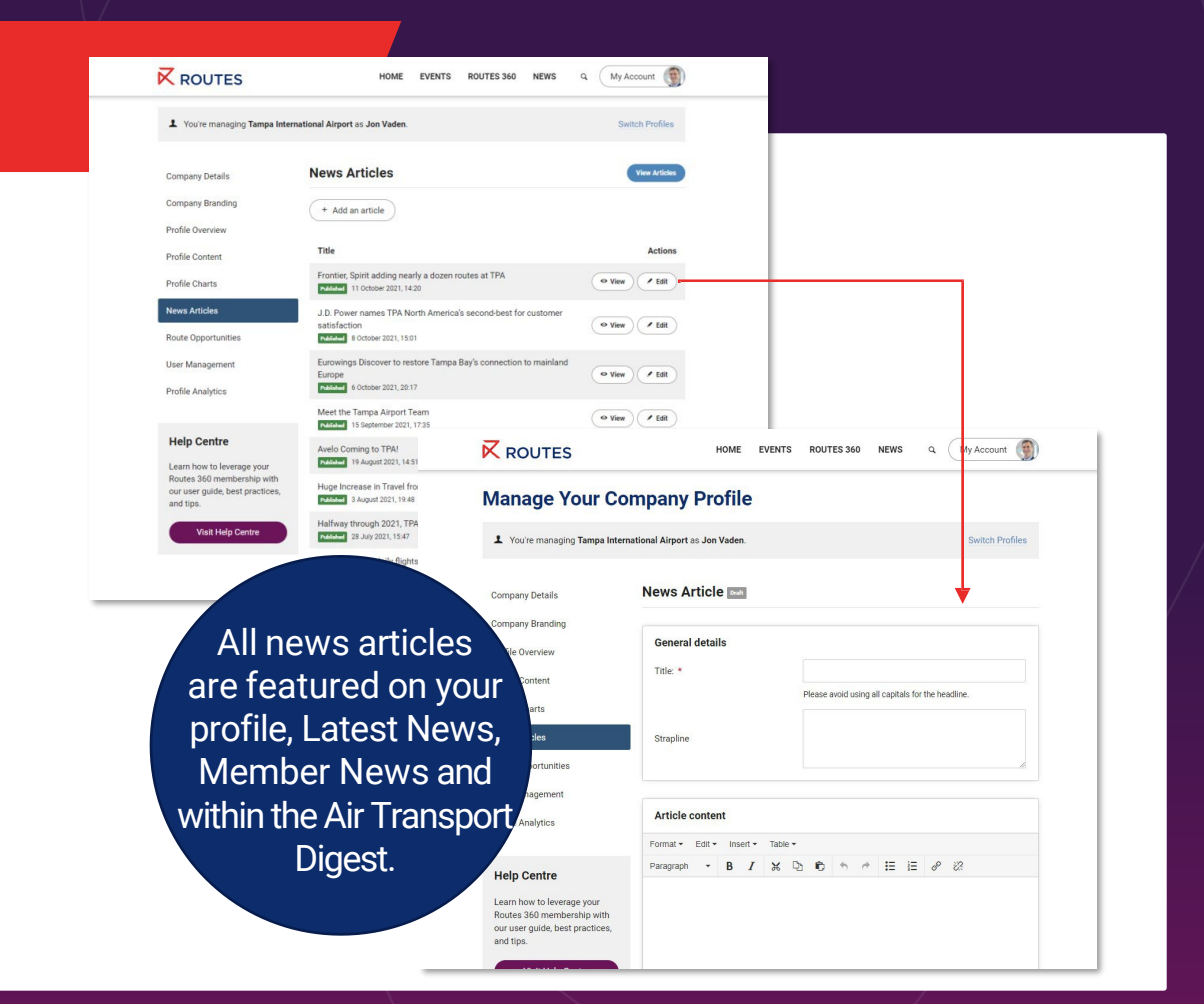

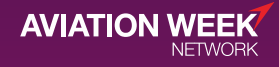

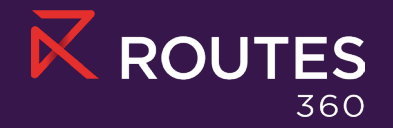

#### Managing users

Provide potential industry partners with a list of key contacts from your organisation, on a single platform.

Ensure that your users have an account and are affiliated with your company.

You can manage your organisation's users on the **User Management** tab.

Click **Edit** to manage each users' permissions or drag contacts to reorder them by prominence or relevancy.

Ensure users are opted-in to receive email campaigns for latest incentives and Routes 360 benefits.

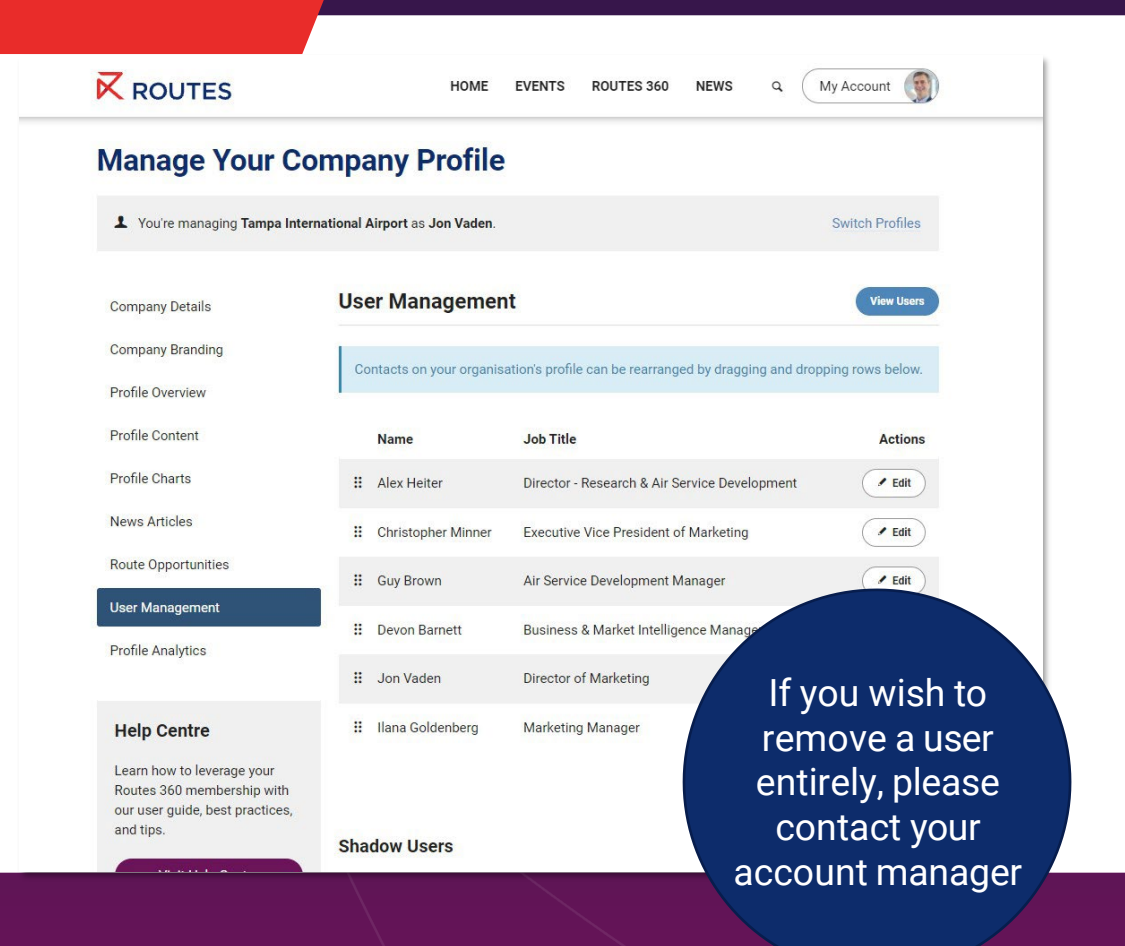

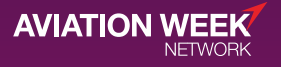

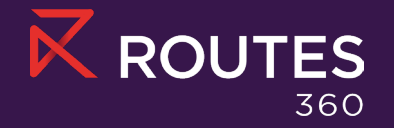

#### **Uploading Products & Services**

Generate high-quality leads on a platform where potential clients and key target organisations engage everyday.

Navigate to your **Products & Services section**, click '+ Add a Product'. From here, you can select the product type, add relevant links, upload media assets and more.

Any imagery included should be a minimum of 600px wide in a 3:2 ratio.

Each item you upload will have individual lead capture webpages which once filled in will send enquiries direct to your profile administrator's inbox.

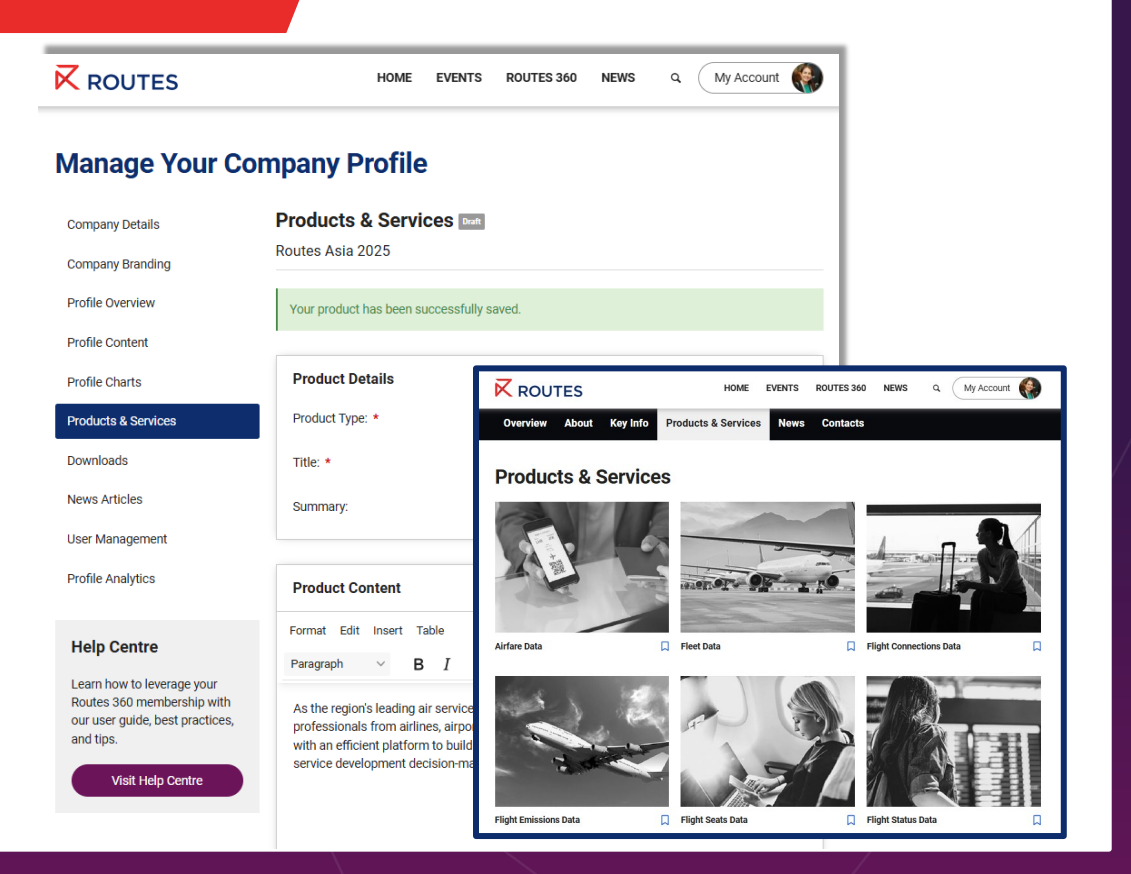

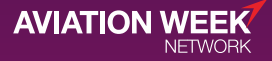

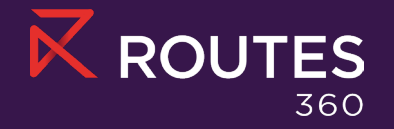

#### **Monitoring performance**

In-depth analytics help you understand which of your target organisations are interacting with your content, news, and brand.

Use the **Profile Analytics** tab to compare key metrics and trends across different date ranges

- Overview: View a snapshot of the pageviews, visitors, contribution, audience share and overall profile ranking among other Routes 360 profiles.
- **Timeline:** Visualise trends in user engagement and profile views.
- **Known viewers:** See which organisations are viewing and engaging with your profile and content.
- **Anonymous viewers:** Gain a deeper understanding of where anonymous viewers are from.

|                     | HOME EVENTS ROUTES 360 NEWS Q My Account                  |
|---------------------|-----------------------------------------------------------|
| Company Details     | Profile Analytics                                         |
| Company Branding    |                                                           |
| Profile Overview    | Date From: 2021-09-16                                     |
| Profile Content     | Date To: 2021-10-16                                       |
| Profile Charts      | Compare To: None ~                                        |
| News Articles       |                                                           |
| Route Opportunities | Update                                                    |
| User Management     | Recent activity from Thu, 16 Sep 2021 to Sat, 16 Oct 2021 |
| Profile Analytics   |                                                           |
|                     | Overview Timeline Known Viewers Anonymous Viewers         |
| Help Centre         | Timeline of activity for current period 6,926 views       |
| Learn               |                                                           |
|                     | 600                                                       |
| Members re          | ceive                                                     |
| a monthly e         | email                                                     |
| ummarisinc          | their their                                               |
| performance         | e and                                                     |
| most noni           | lar                                                       |
| nows article        |                                                           |
|                     |                                                           |
| the mont            |                                                           |

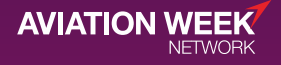

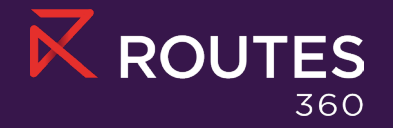

#### Leveraging email campaigns

Directly reach your target audience with up to 3 bespoke email campaigns each year.

- **Step 1:** Provide the text and images or HTML content to marketing, select your target audience and distribution date.
- Step 2: Our team will build your customised email and deliver it to your segmented audience.
- Step 3: Once your email has been delivered, we will provide you with an in-depth report on the campaign's performance.

To schedule your campaign, please contact Routes360@informa.com.

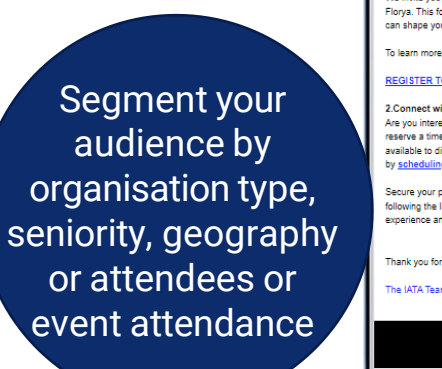

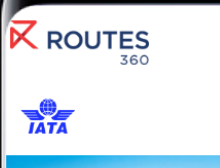

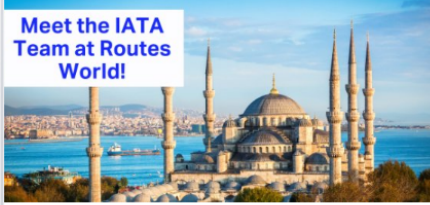

#### Dear Joe

As Routes World approaches, we're delighted to extend a special invitation that will add value to you time in Istanbul. We're offering two wonderful opportunities tailored to your needs:

#### 1. AirportIS Forum: Forge Connections, Gain Insights:

We invite you to participate in the AirportIS Forum on October 18th at the Crowne Plaza Istanbul -Florya. This forum offers a valuable opportunity to connect with industry peers and gain insights that can shape your strategies. Best of all, your participation comes at no cost.

To learn more about the forum's sessions, take a look at the access the agenda her

#### REGISTER TODA

2.Connect with the IATA Team: Your Data and Market Insights:

Are you interested in exploring data and market insights tailored to your goals? We invite you to reserve a time for a face-to-face meeting with the IATA Team during Routes World. Our experts are available to discuss your specific needs and provide insights that matter to you. Secure your slot now by scheduling a meeting here.

Secure your place at the AirportIS Forum or schedule a personalized meeting with the IATA Team by following the links above. We're excited to offer these opportunities to enhance your Routes World experience and make your visit to Istanbul even more rewarding

Thank you for considering our invitation. We look forward to welcoming yo

Ƴ f in ⊡

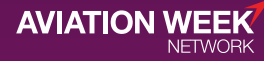